# A 10 STEP GUIDE TO REMOTESCREEN The road to your DIY "health selfie"

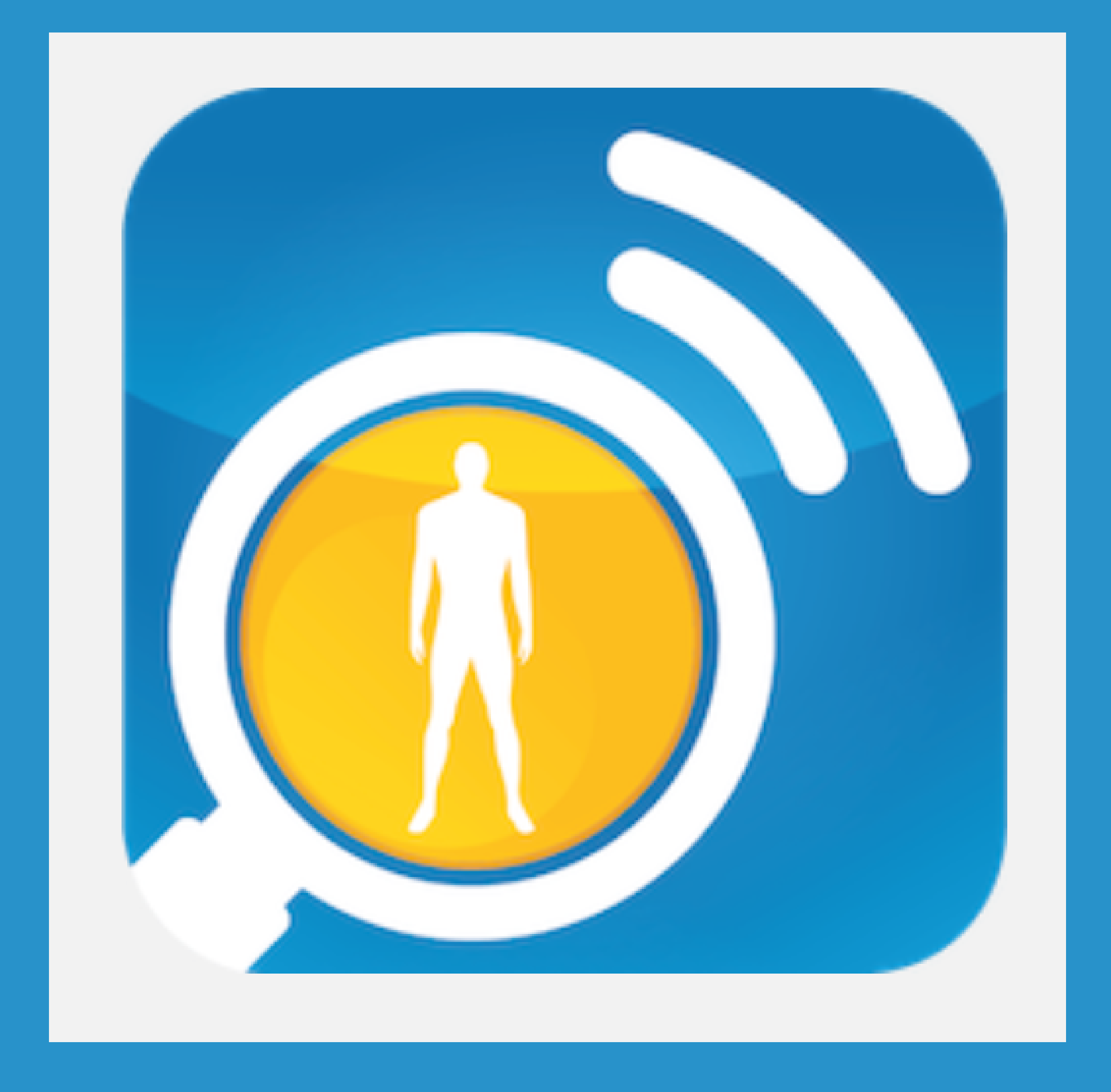

| 4:52          | •11   |         |
|---------------|-------|---------|
| Q app         | ×     | Cancel  |
| Q app         |       |         |
| Q apple pay   |       |         |
| Q apple store |       |         |
| Q apple event |       |         |
| Q apple tv    |       |         |
| AFPLICATIONS  |       |         |
| Kapp Store    | Apple | e Store |

Step 1: Find Your APP store

FILES

Show More

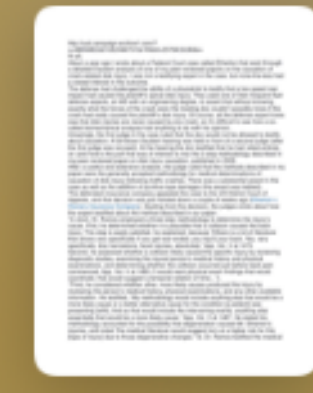

**4,5 - Causation, US Court of appeals** 415 KB Pages Document

Last Opened 4/16/20

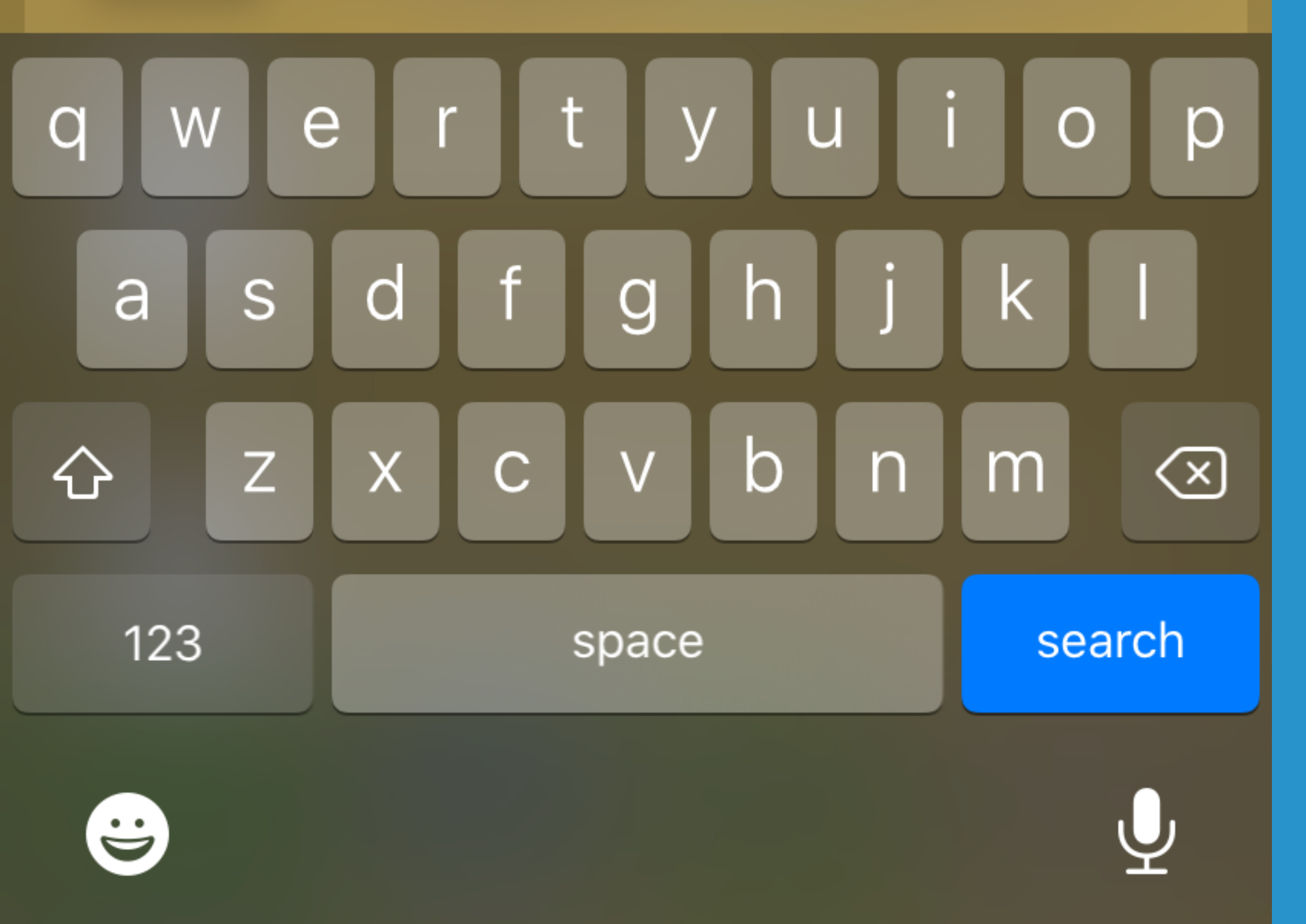

Step 2: Search for RemoteScreen Connect

4:52 √

Q Remotescreen con

remotescreen connect

Search

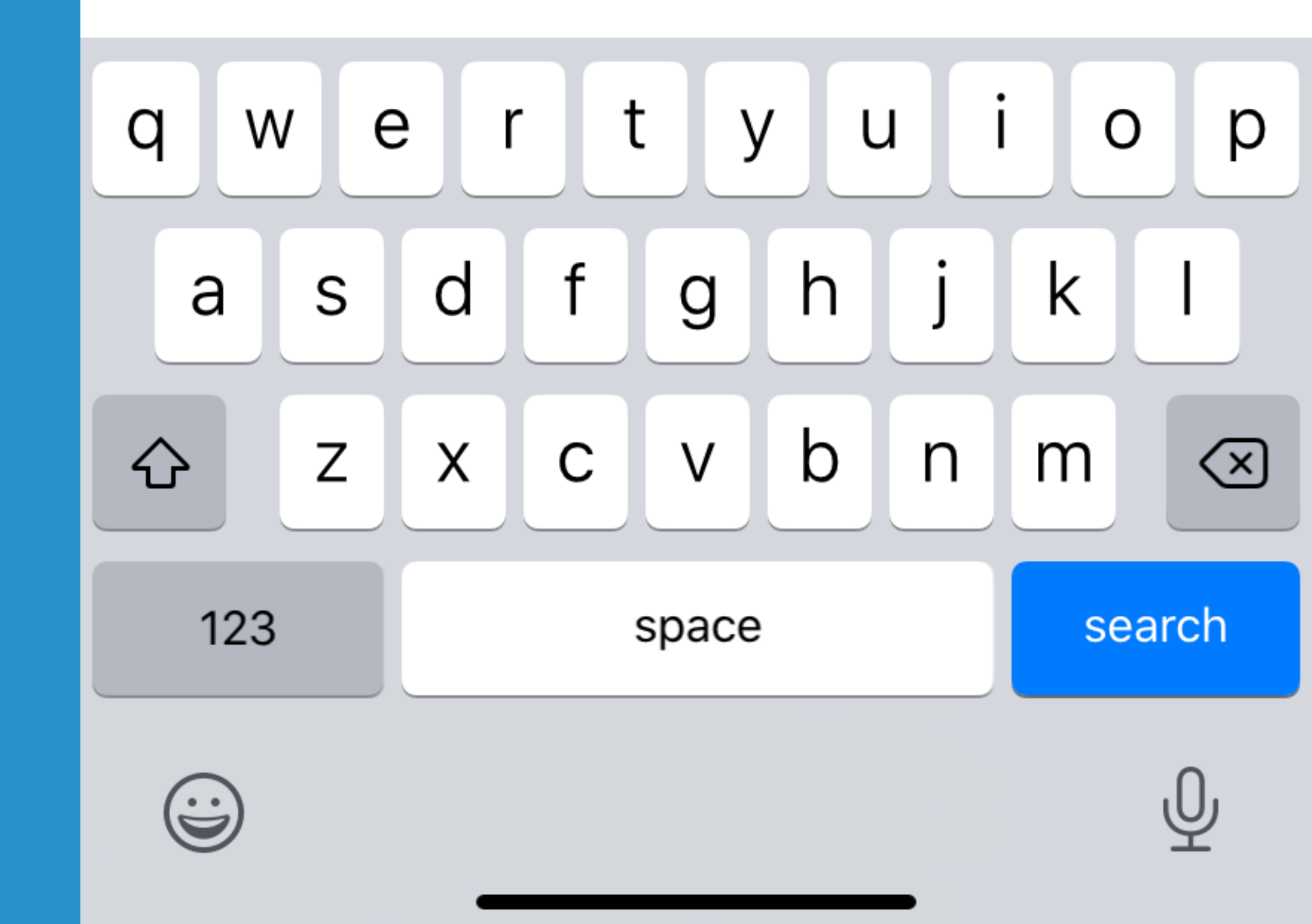

Cancel

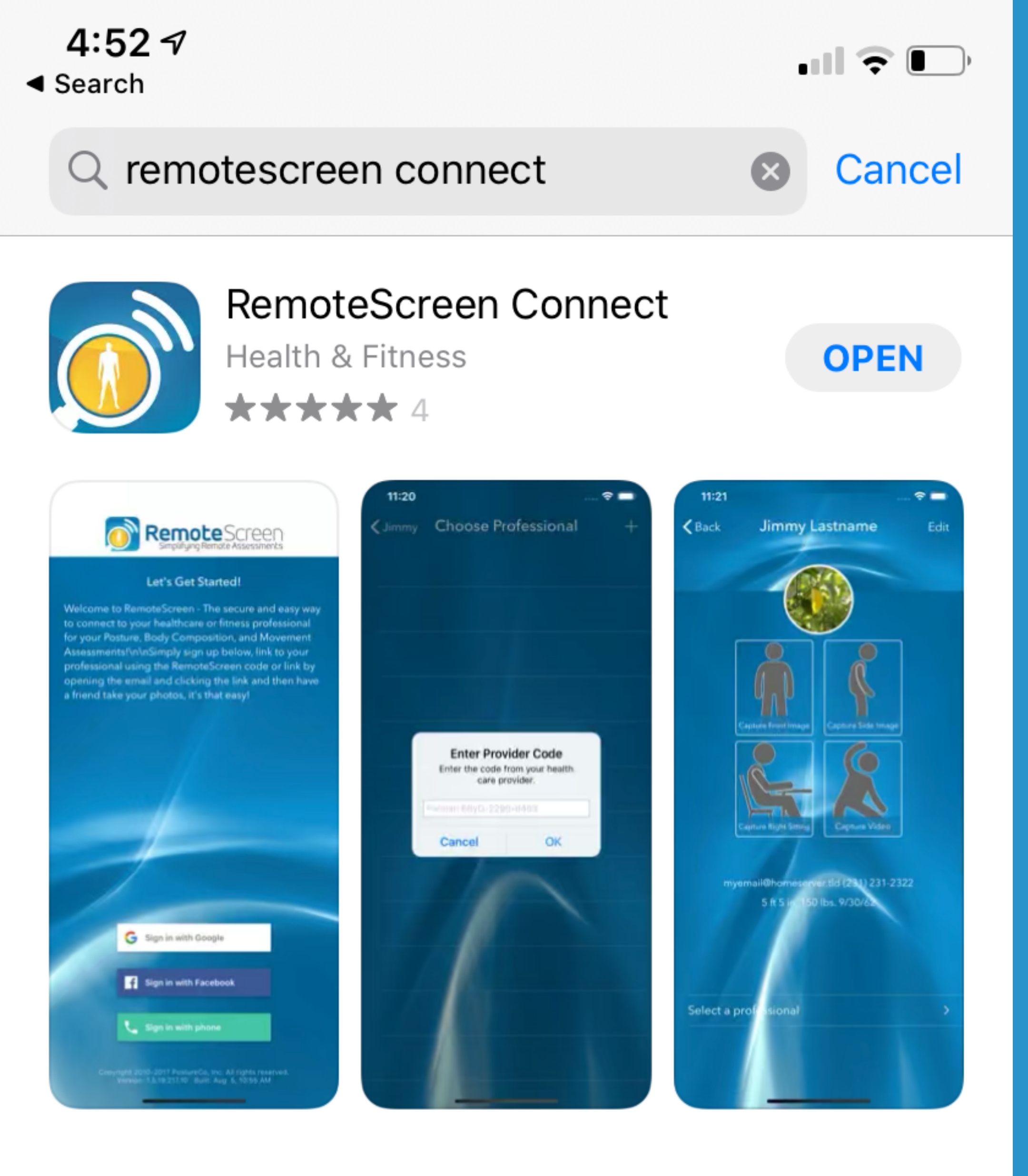

# Step 3: Download the APP

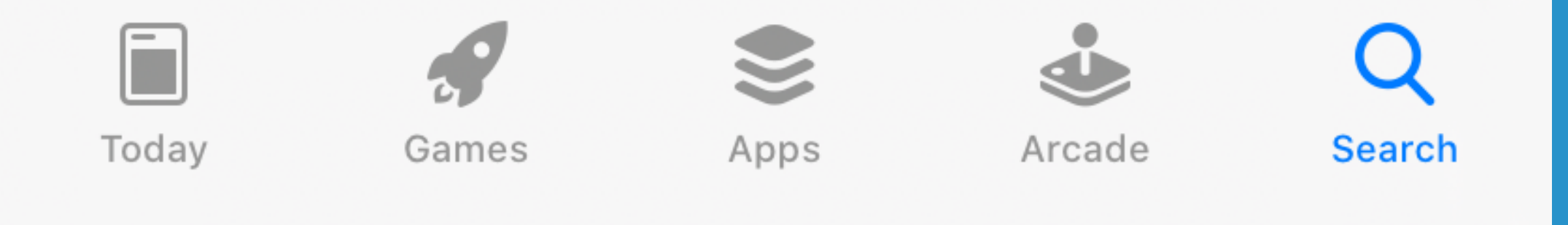

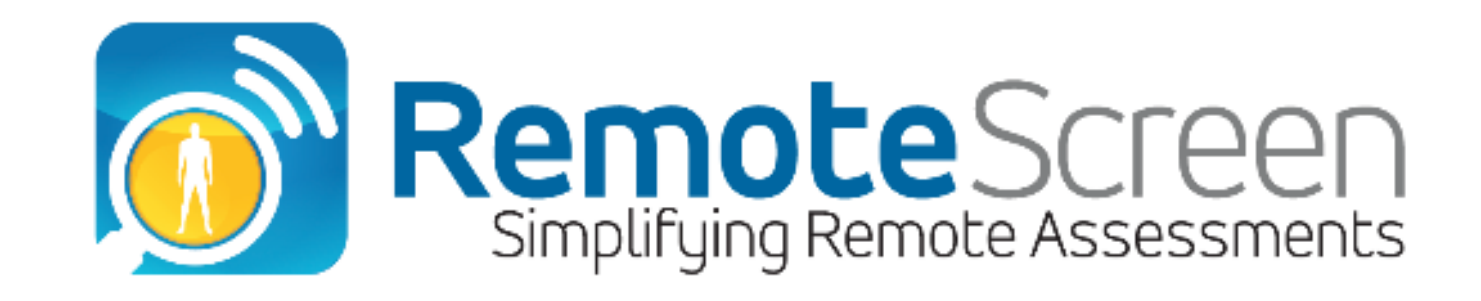

#### Let's Get Started!

Welcome to RemoteScreen - The secure and easy way to connect to your healthcare or fitness professional for your Posture, Body Composition, and Movement Assessments!\n\nSimply sign up below, link to your professional using the RemoteScreen code or link by opening the email and clicking the link and then have a friend take your photos, it's that easy!

# Step 4: Open the APP and

# select how you'd like to sign in phone # is the easiest

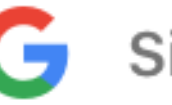

Sign in with Google

Sign in with Facebook

Sign in with phone

Copyright 2010-2020 PostureCo, Inc. All rights reserved. Version: 1.9.20.147.14 Built: May 26 2020, 02 PM

| <b>4:52 √</b><br>◀ App Store |                      |        |            |
|------------------------------|----------------------|--------|------------|
| Back                         | Enter phone number   | Verify |            |
|                              |                      |        |            |
| Country                      | 📁 +1 (United States) | >      |            |
| Number                       | 8133629592           | ×      |            |
|                              |                      | St     | ep 5:      |
|                              | As                   | sum    | ing you've |
|                              | chos                 | sen t  | he phone # |
|                              | opt                  | tion;  | enter your |

# phone **# and click** verify

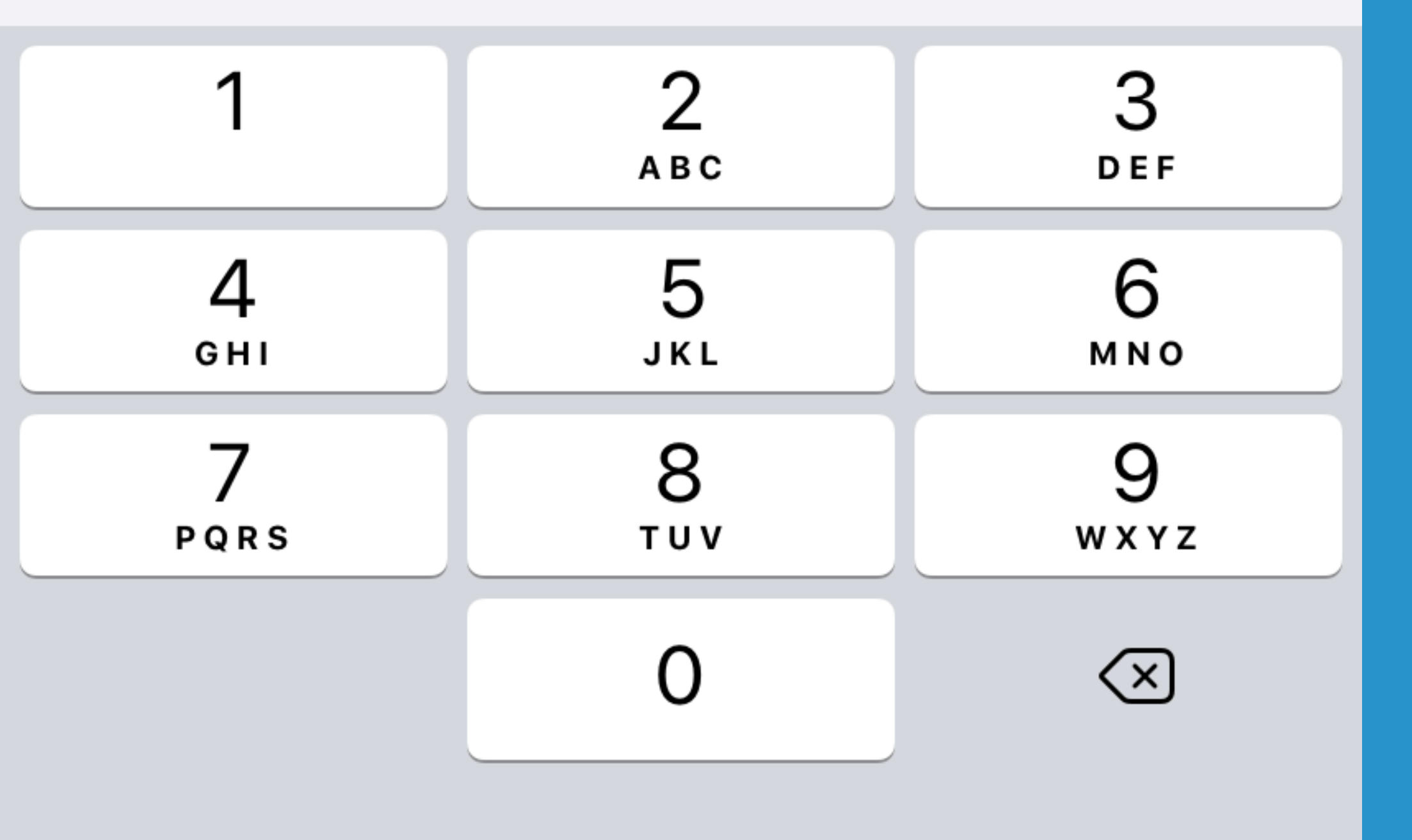

4:53

App Store

D MESSAGES

**443-98** 229446 is your verification code for RemoteScreen Connect.

# Enter the 6-digit code we sent to +18133629592

Resend code in 0:12

# Verify your phone # now...

now

···· 🗢 🚺 )

| 1    | 2<br>авс | 3<br>def                 |
|------|----------|--------------------------|
| 4    | 5        | 6                        |
| 6ні  | јкі      | м N 0                    |
| 7    | 8        | 9                        |
| pqrs | ти v     | wxyz                     |
|      | 0        | $\langle \times \rangle$ |

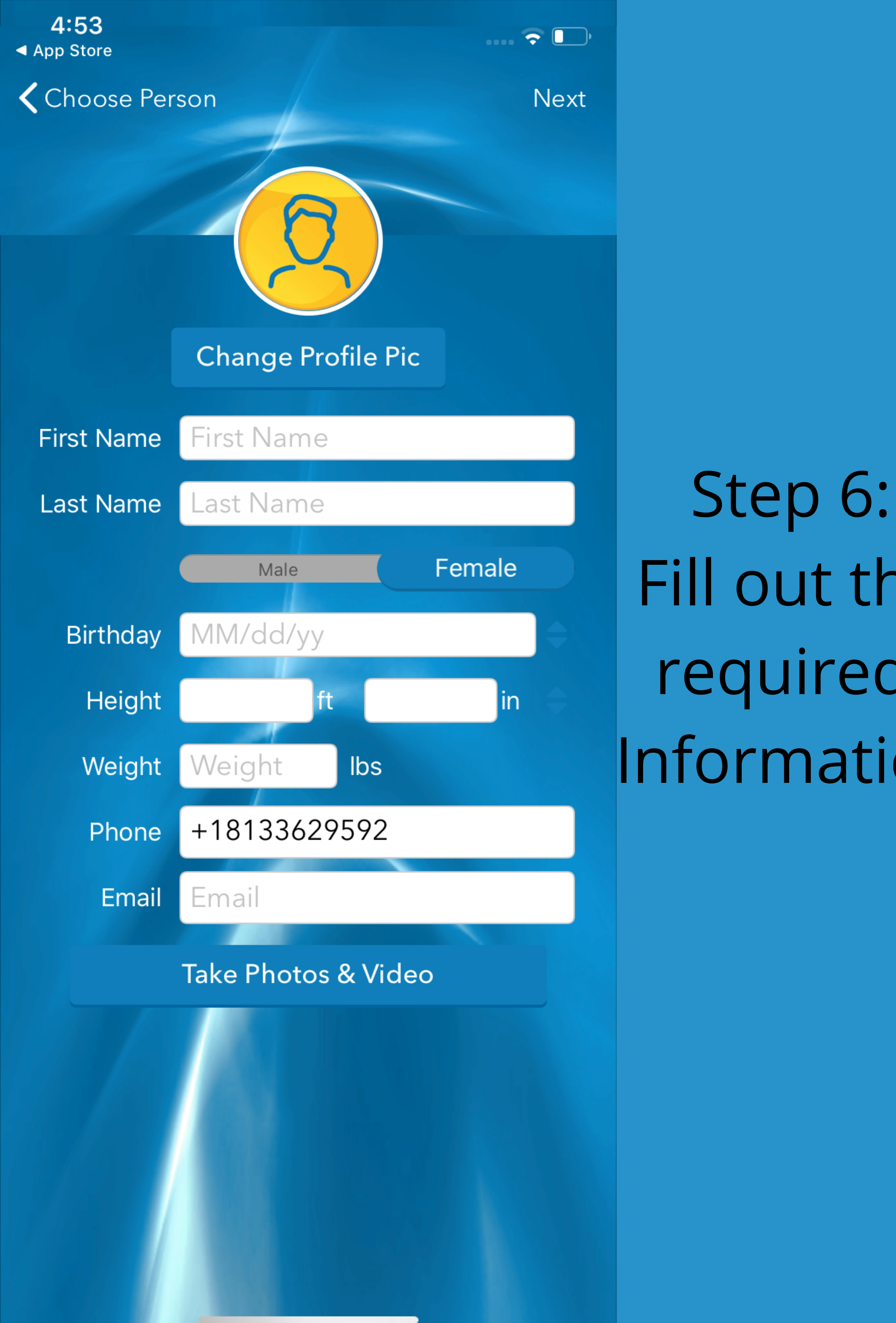

Fill out the required

# Information

Yes... it NEEDS your

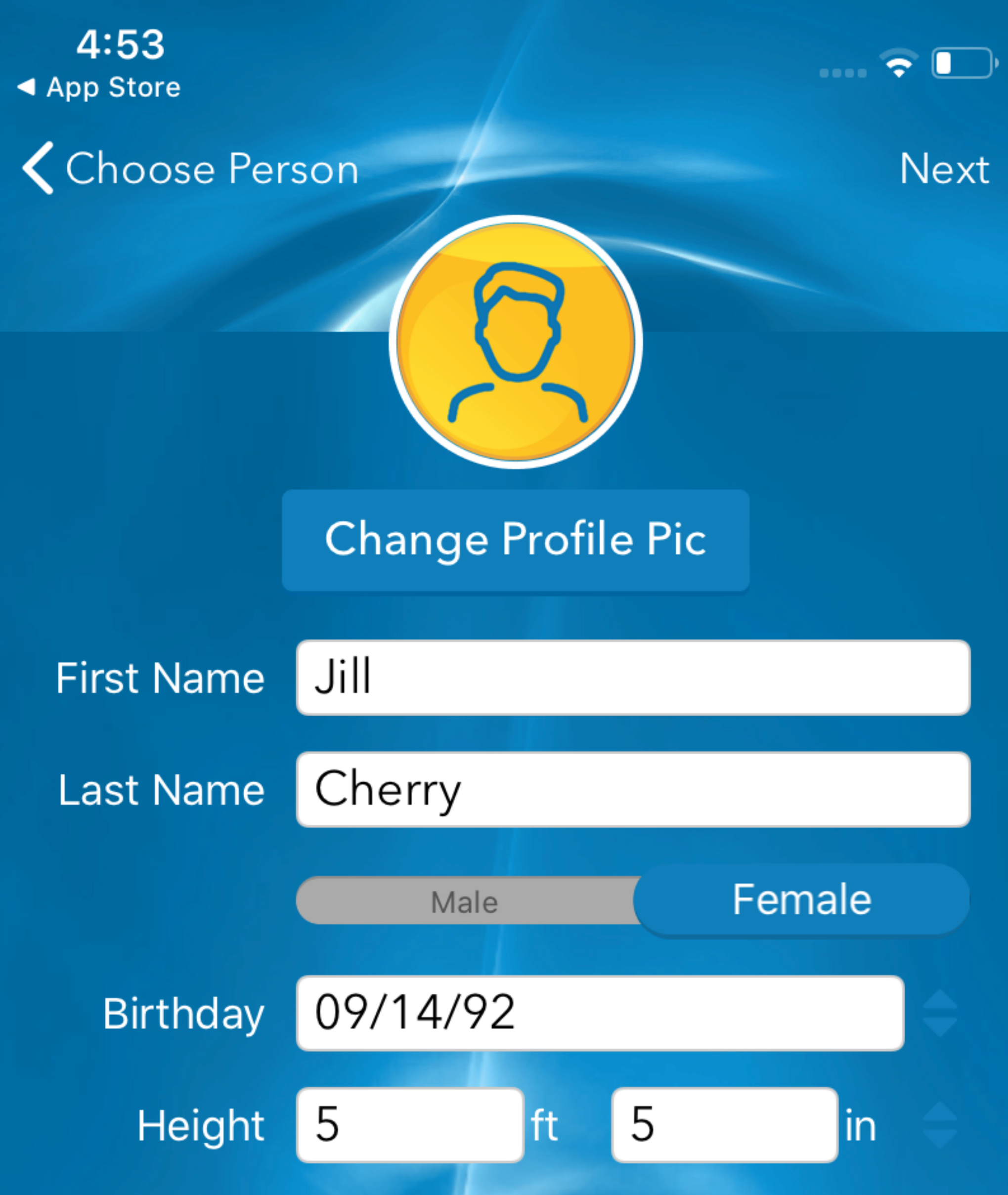

# weight and height!...

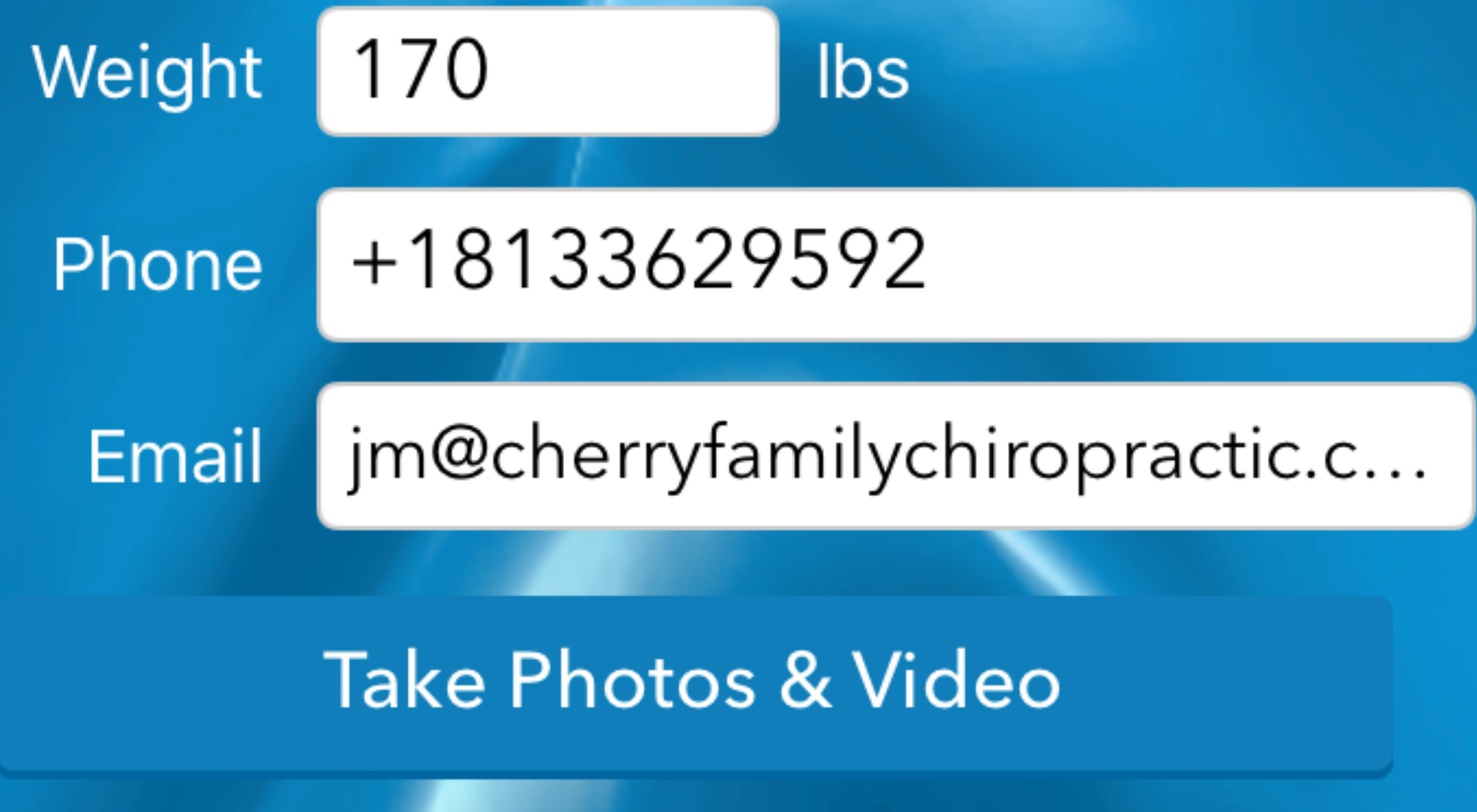

# Step 7: Click "Take Photos &Video"

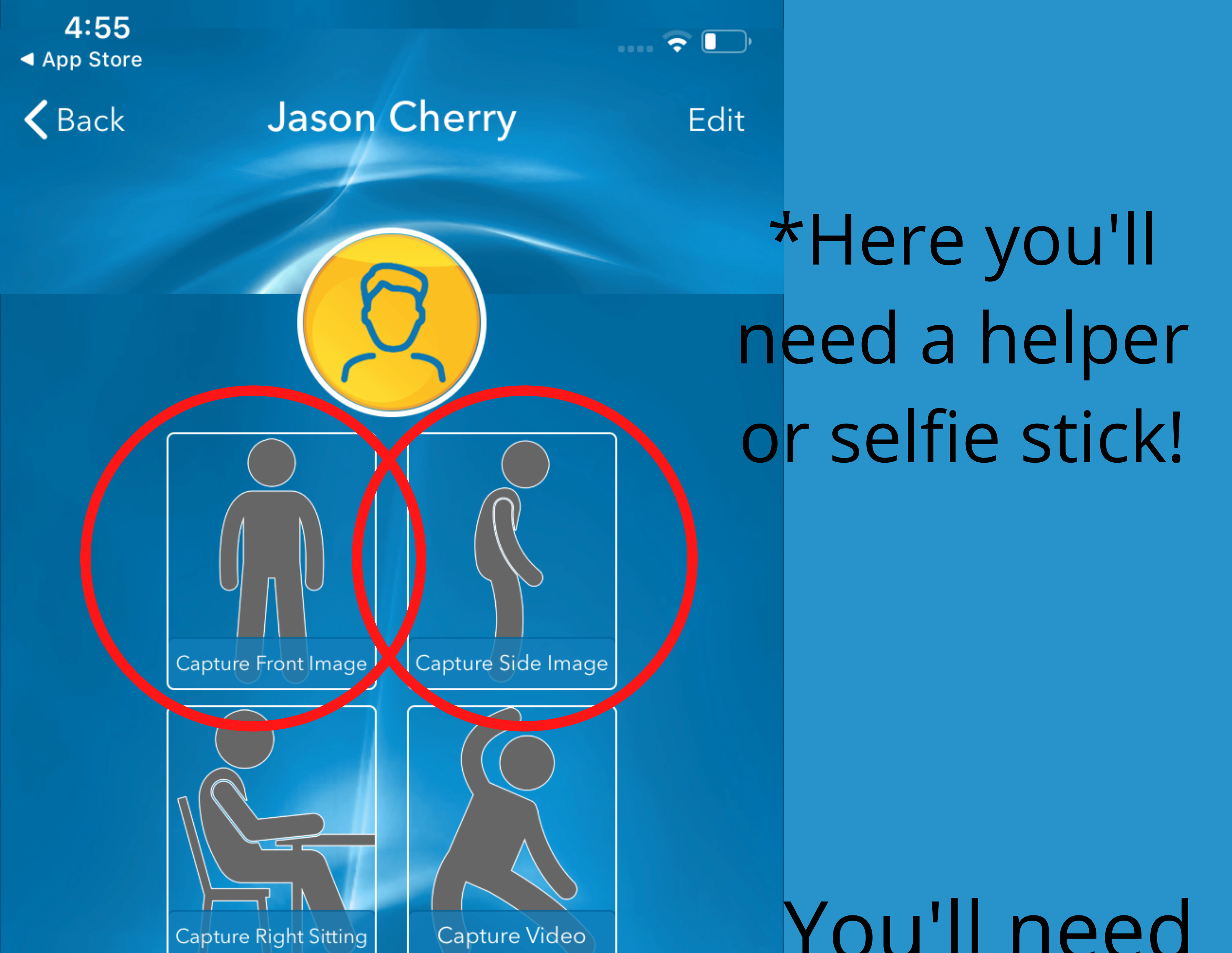

You'll need to capture a Front Image and Side Image ONLY.

jcherry@cherryfamilychiropractic.com 1 (609) 703-8275 6 ft 2 in, 250 lbs. 2/26/85

Select a professional

#### lake sure the entire person is in photo.

# Align to Top of Head

#### Make sure the entire person is in photo

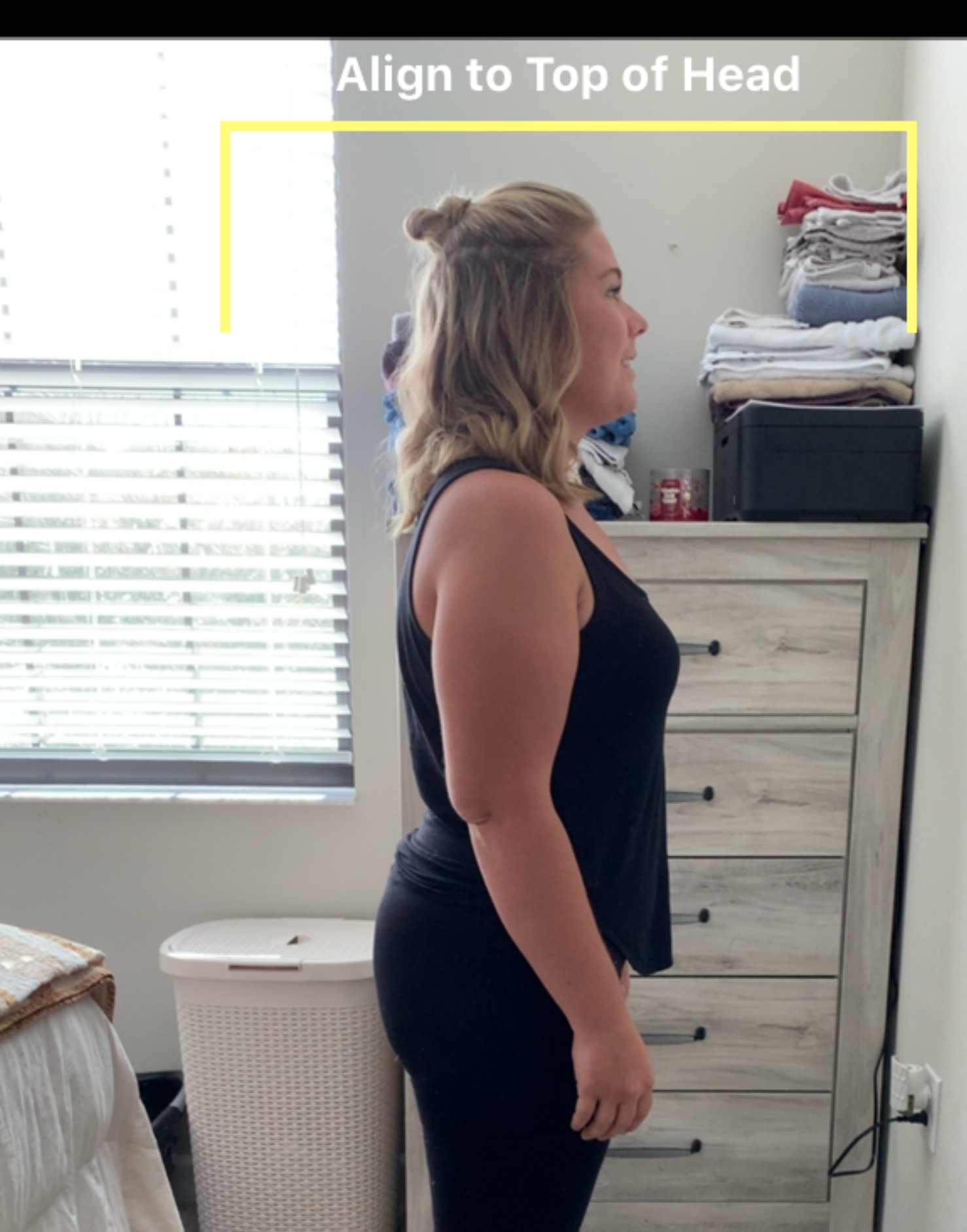

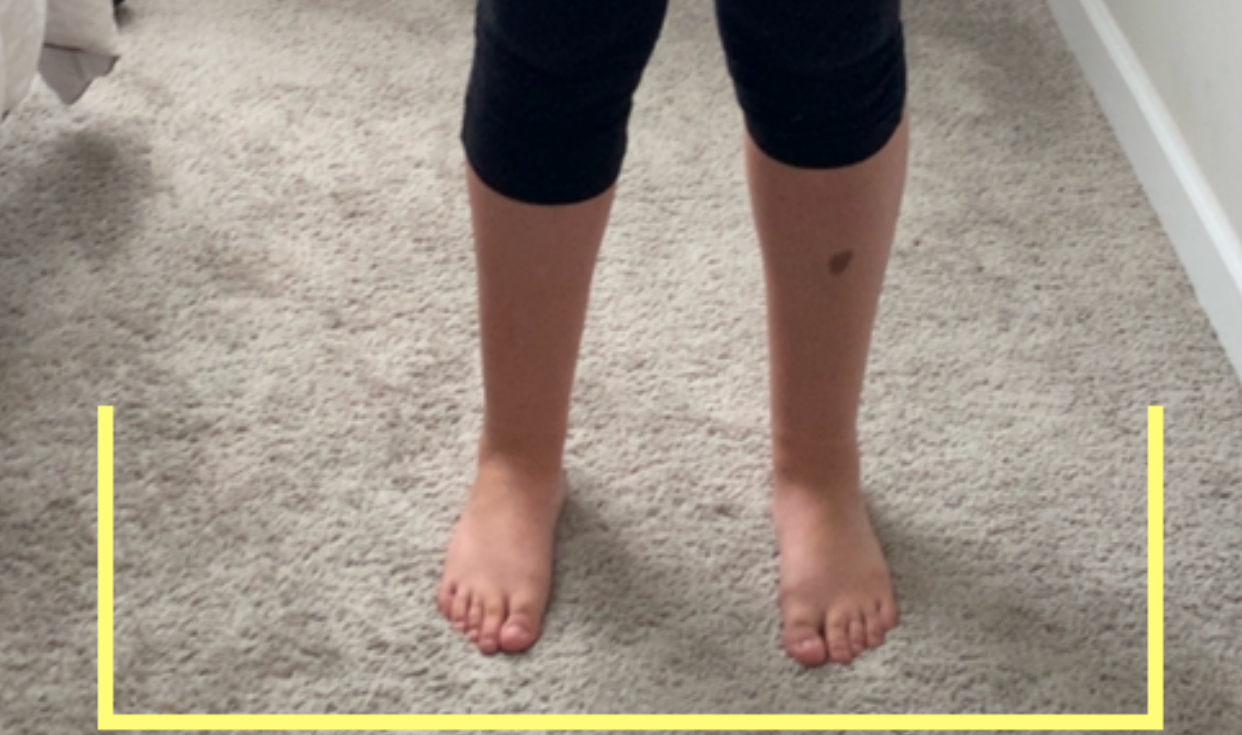

Align to Bottom of Feet

## Align to Bottom of Feet

РНОТО

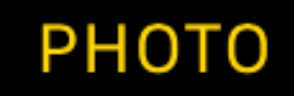

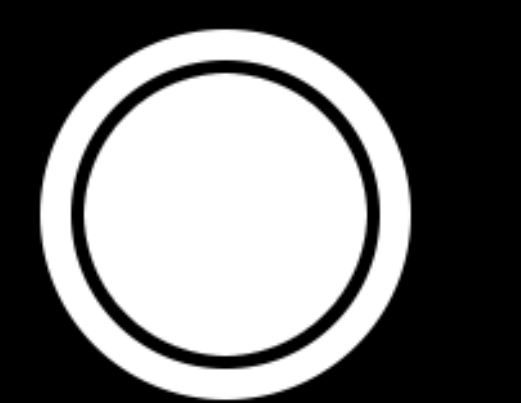

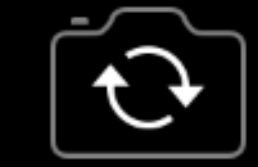

Cancel

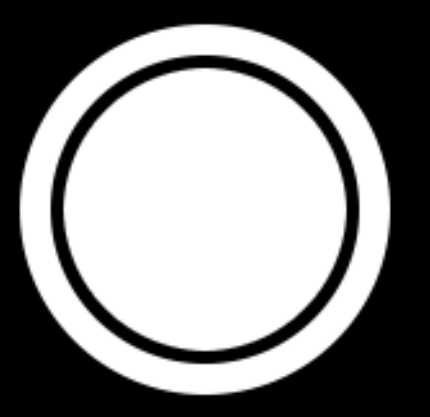

4:55 App Store

**〈** Back

**Jason Cherry** 

Edit

**○** 

# After adding your photos...

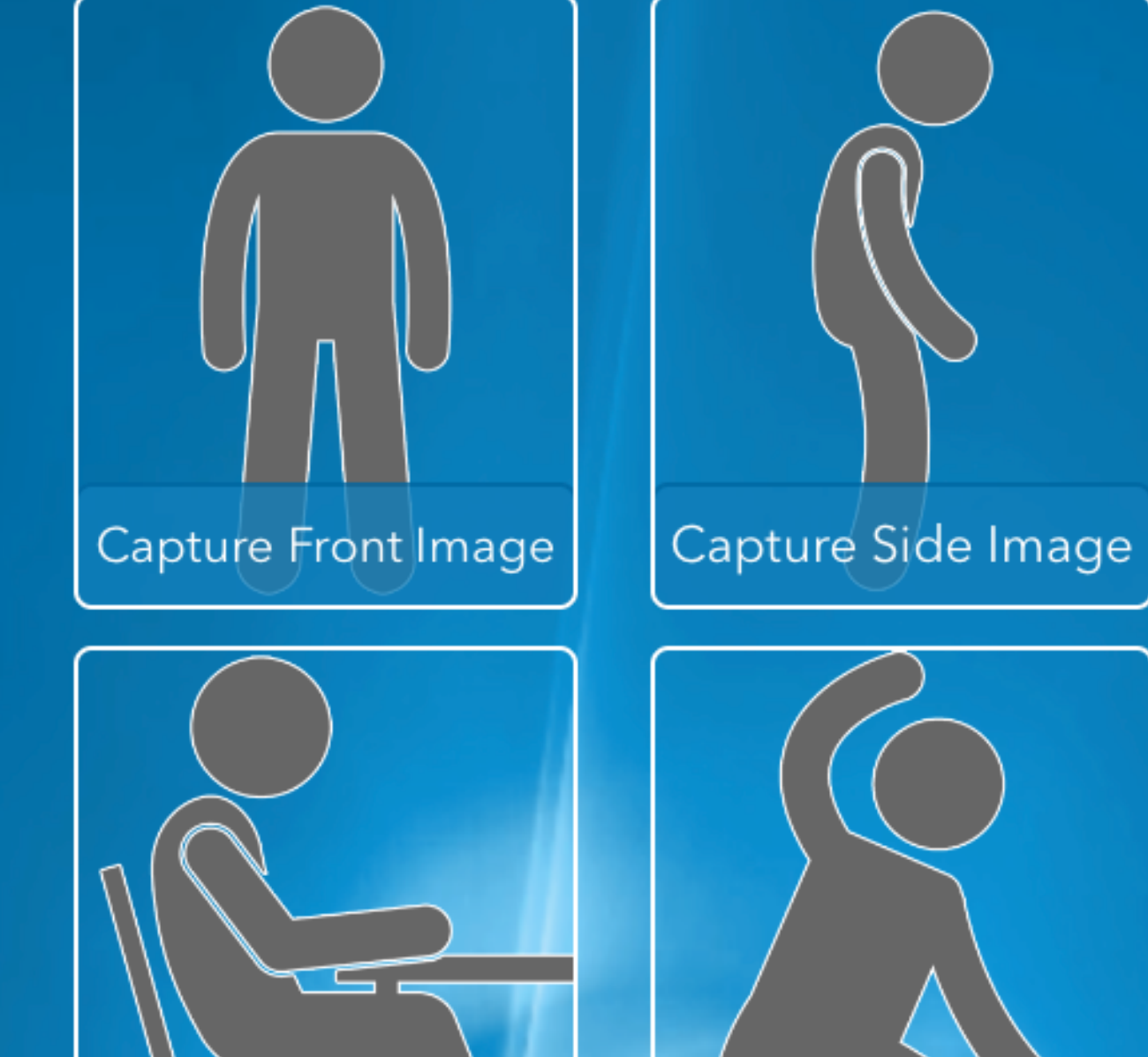

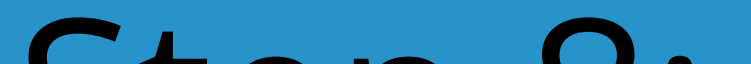

# Step 8: Add a professional

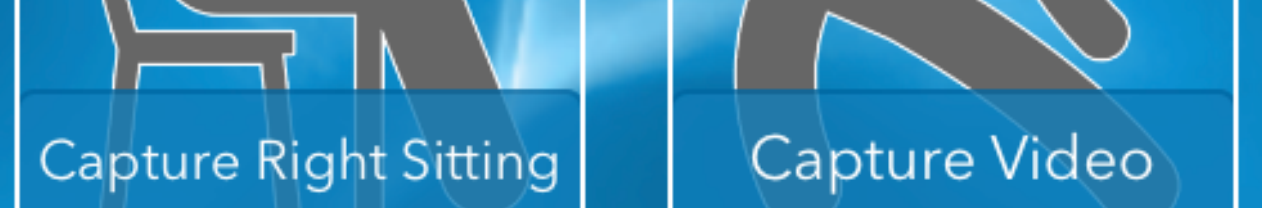

jcherry@cherryfamilychiropractic.com 1 (609) 703-8275 6 ft 2 in, 250 lbs. 2/26/85

#### Select a professional

**4:56** App Store

**〈** Jason

## Choose Professional

Cherry Family Chiropractic

## THIS CODE MUST BE ENTERED EXACTLY HOW IT IS SHOWN OR ELSE THE CONNECTION WON'T WORK.

 $\overline{\mathbf{r}}$ 

....

#### **Enter Provider Code**

Enter the code from your health care provider.

Email or Format: 6ByD-2290-d4S3

Cancel

OK

# Enter our provider code: qZ94-aWn7-Ywn7

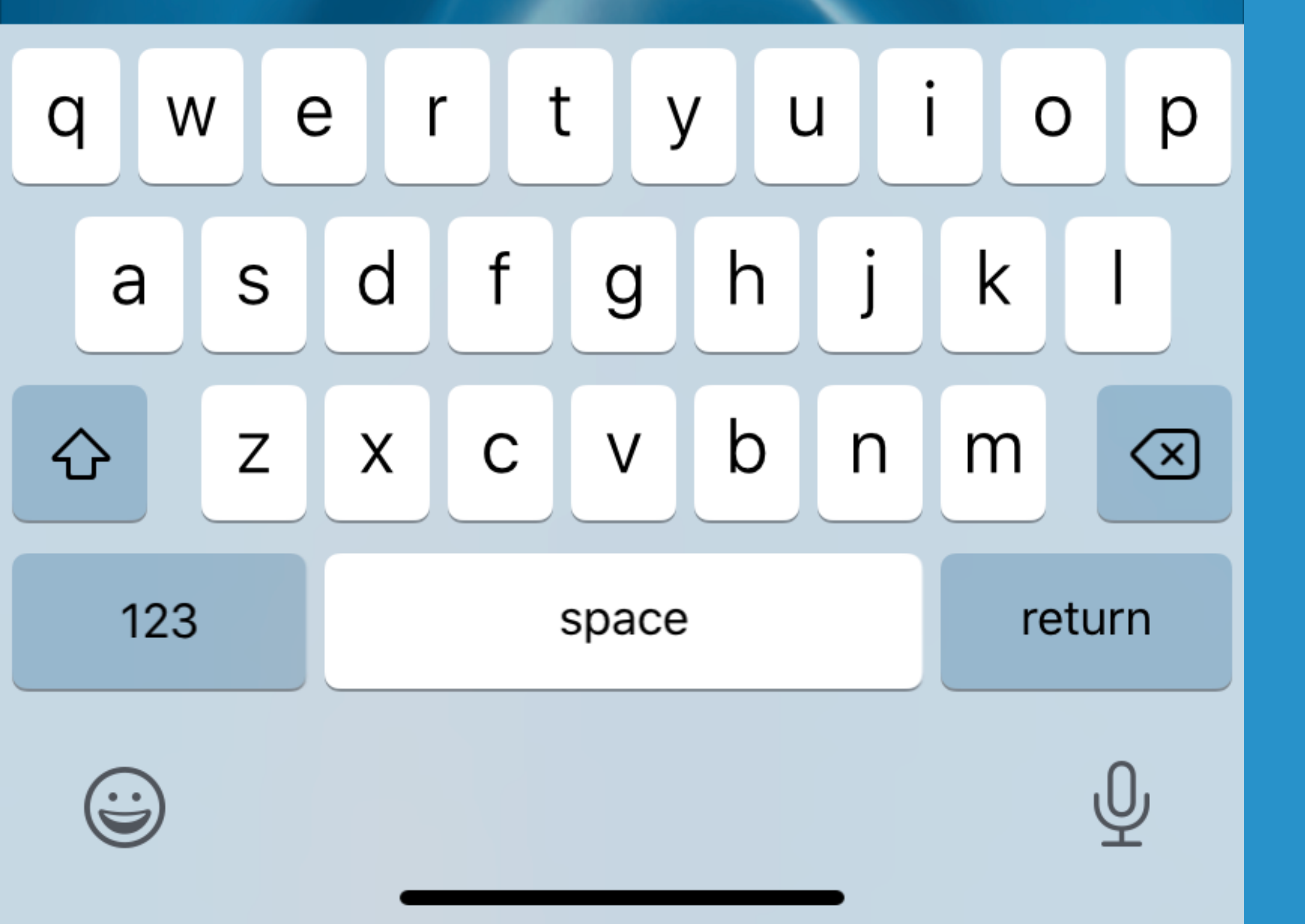

Step 9: Once you have entered in the provider ID correctly, your home screen should have our information here... after filling out your information, taking your pictures and

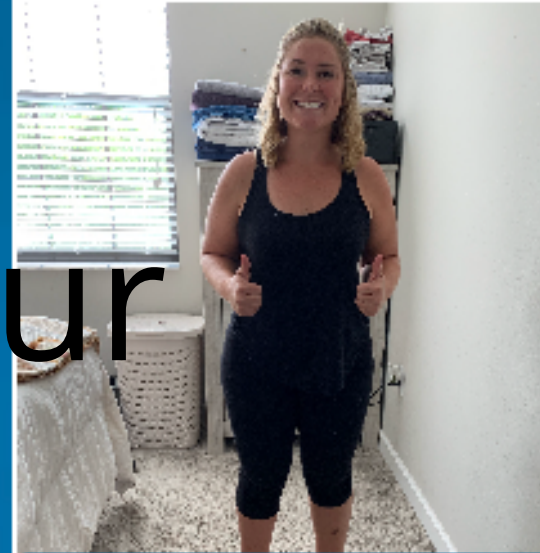

Capture Front Image

Capture Side Image

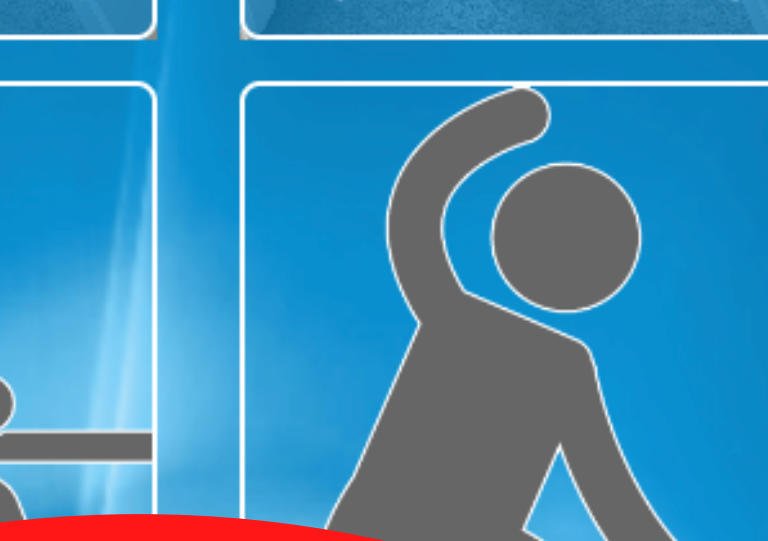

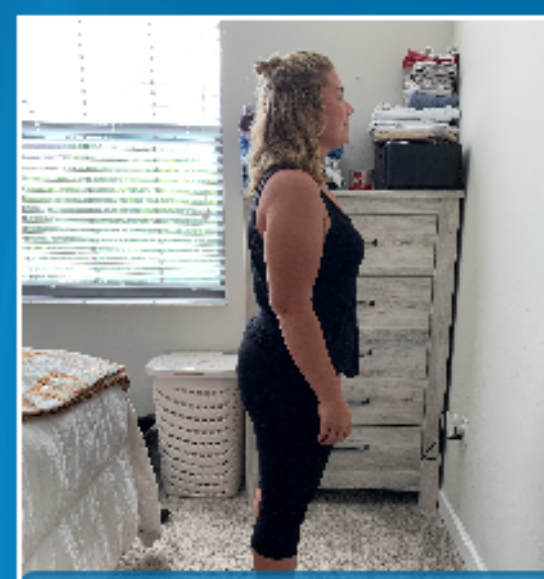

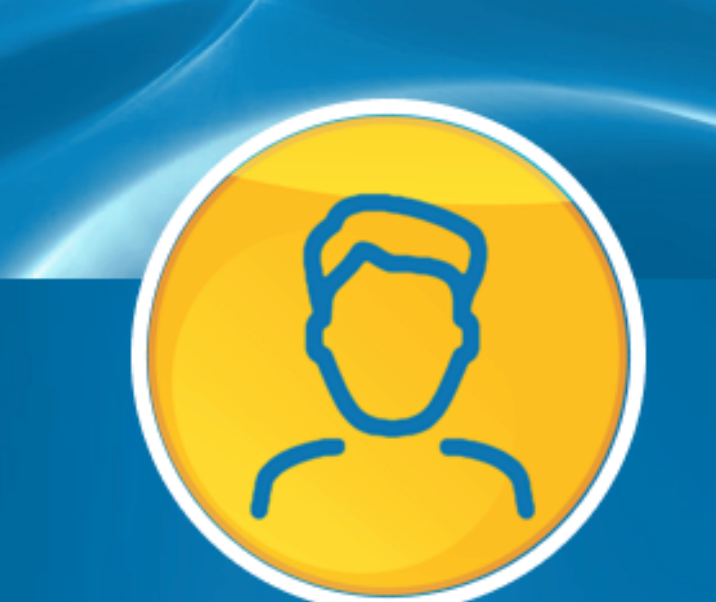

**Jason Cherry** 

Edit

. II 🗢 💽

5:37

# verifying your<br/>provider...Capture Nickhit "Send to Cherry<br/>jcherry@cherryfamilychiropractic.com 1 (609) 703-82Family Chiropractic"6 ft 2 in, 250 lbs. 2/26/85

Send to Cherry Family Chiropractic

**Take New Photos** 

Working with Cherry Family Chiropractic

5:38

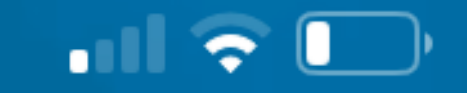

## **〈**Jason **Jason Cherry**

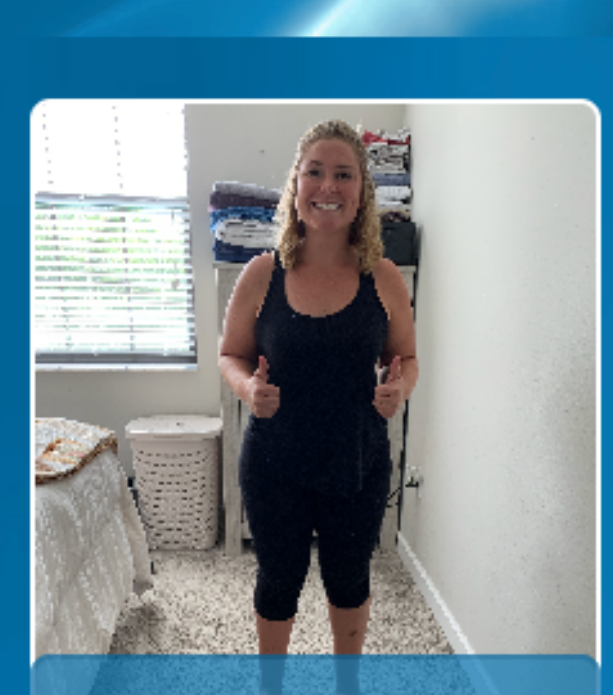

Front Image

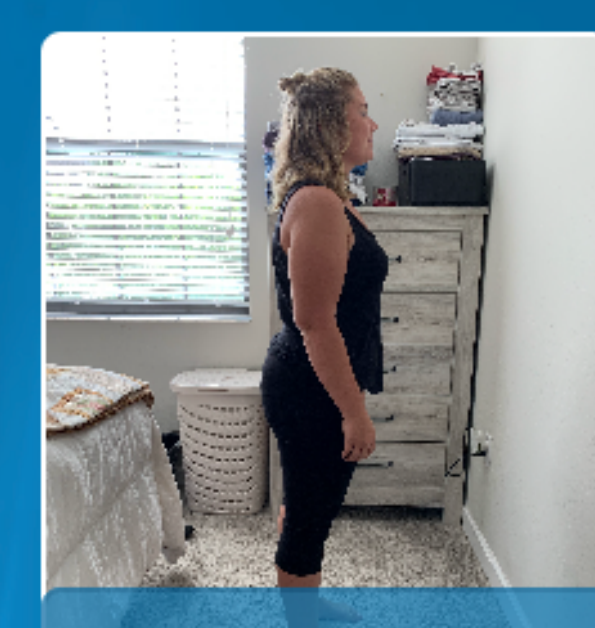

Right Image

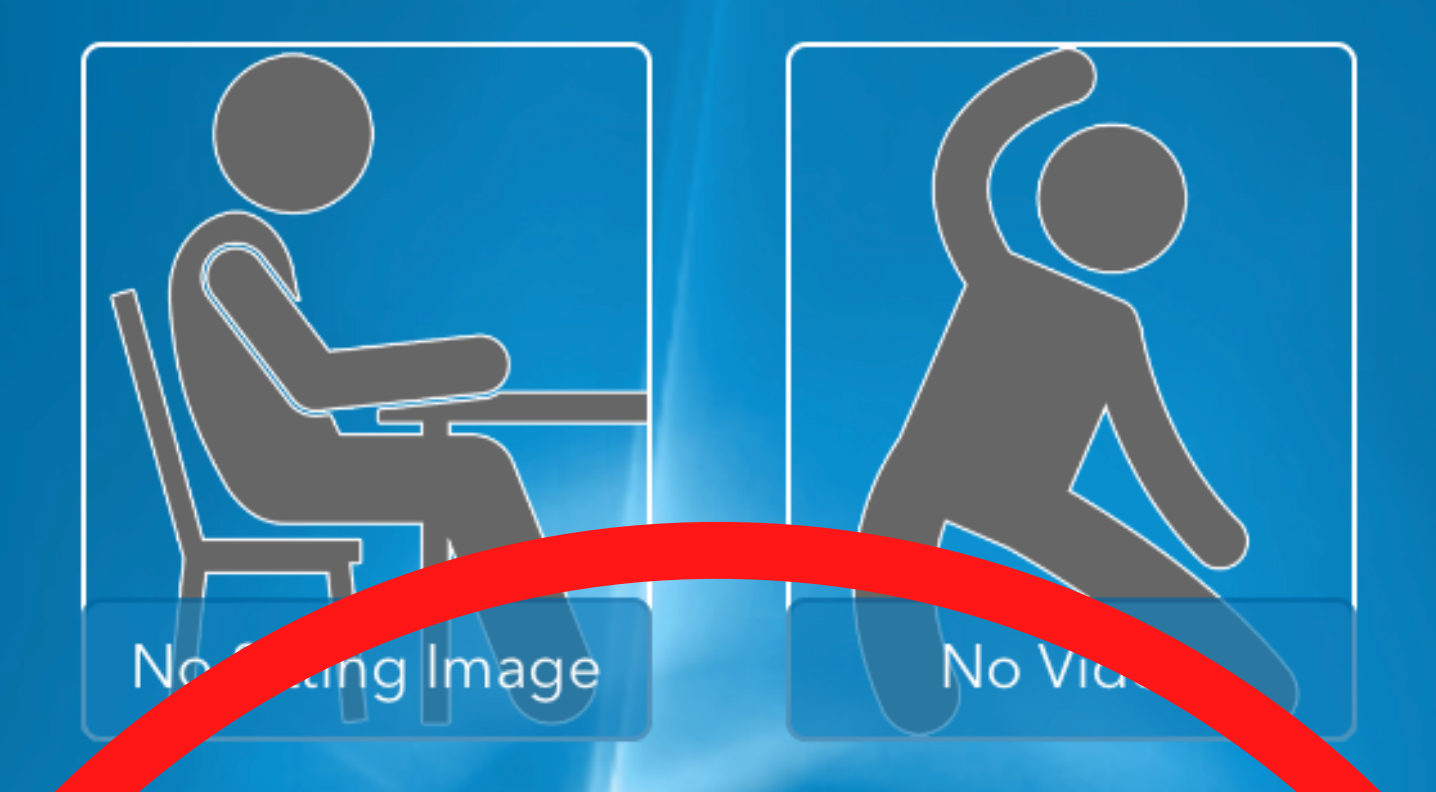

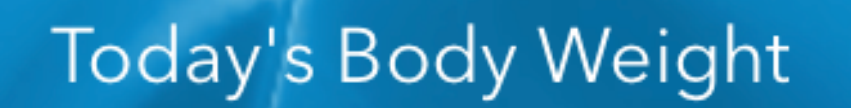

250

lbs

#### Send to Cherry Family Chiropractic

# Hit "Send to Cherry Family Chiropractic"

# Step 10: Click "YES"

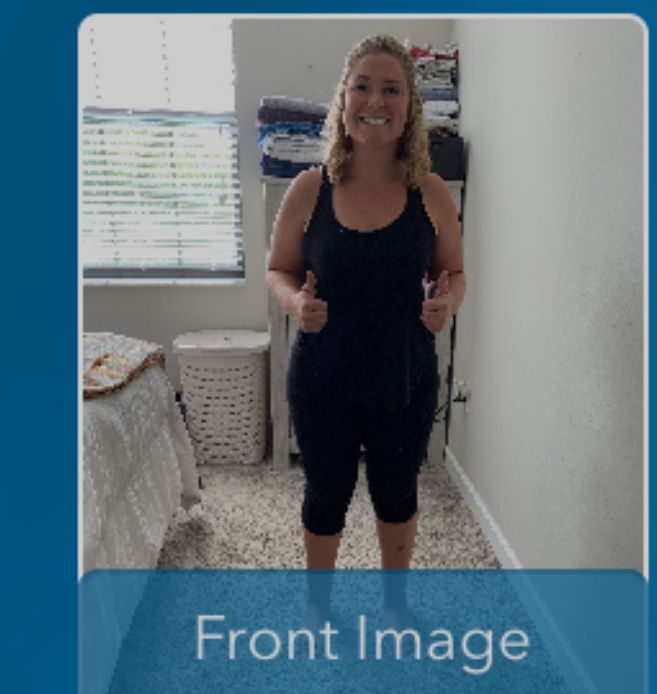

5:38

**〈** Jason

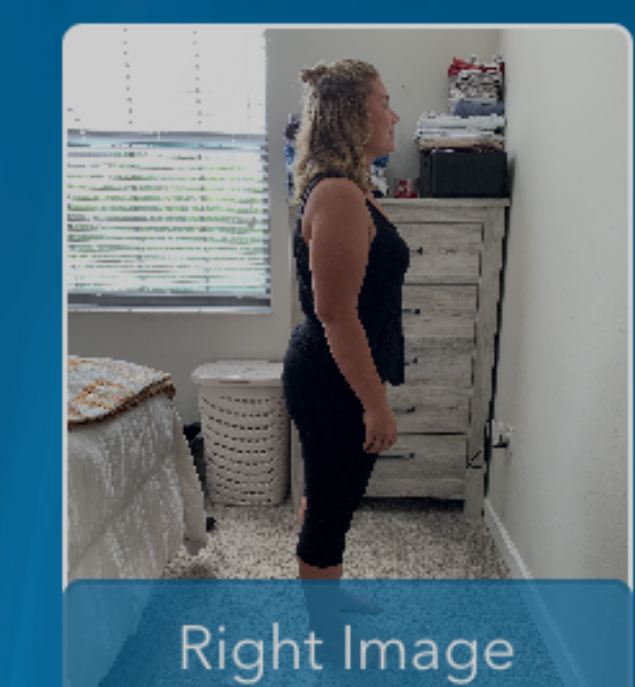

.... 🗢 🚺

#### Send to Cherry Family Chiropractic

Jason Cherry

Are you sure you want to share your images and personal information with

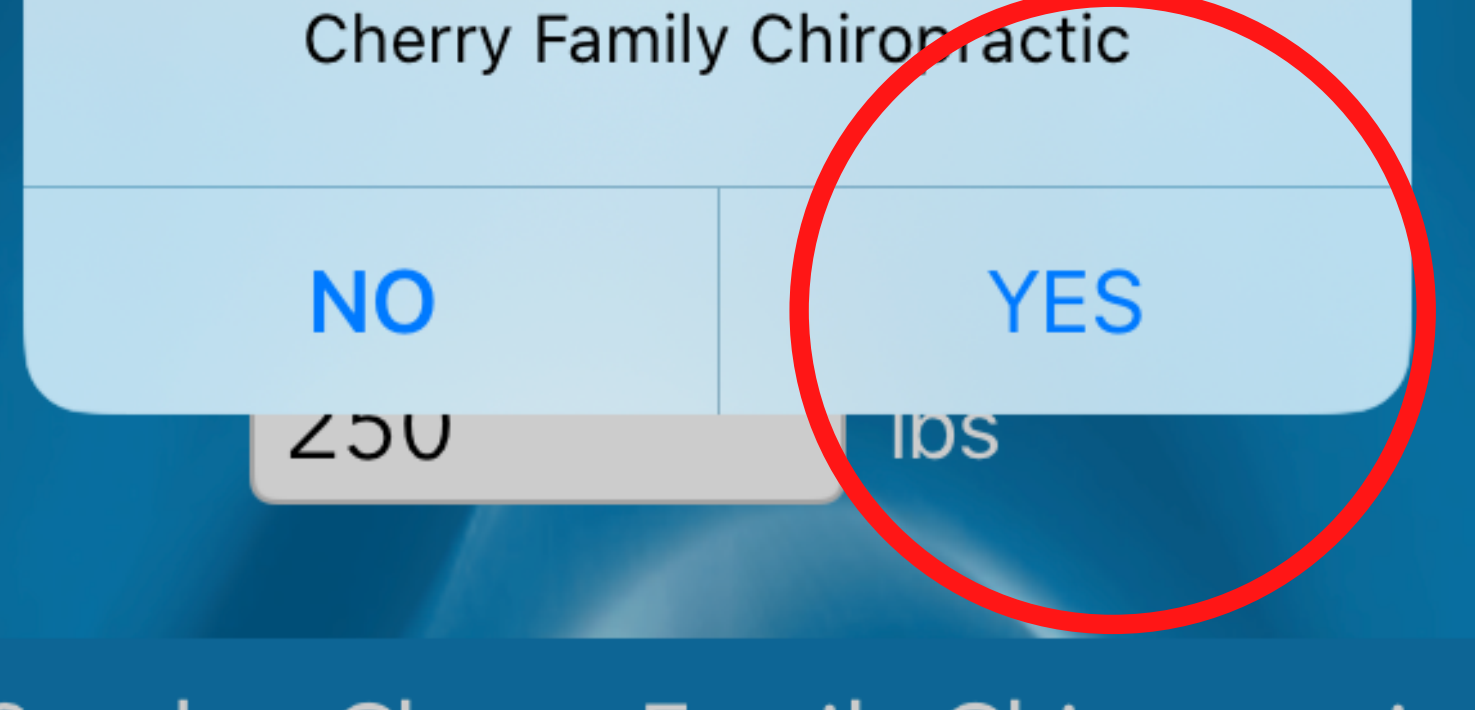

#### Send to Cherry Family Chiropractic

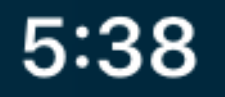

#### **〈** Jason **Jason Cherry**

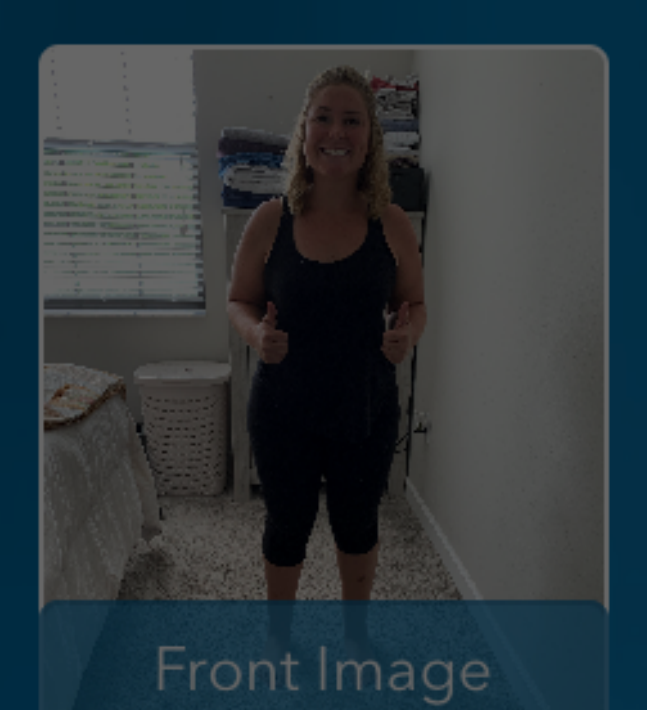

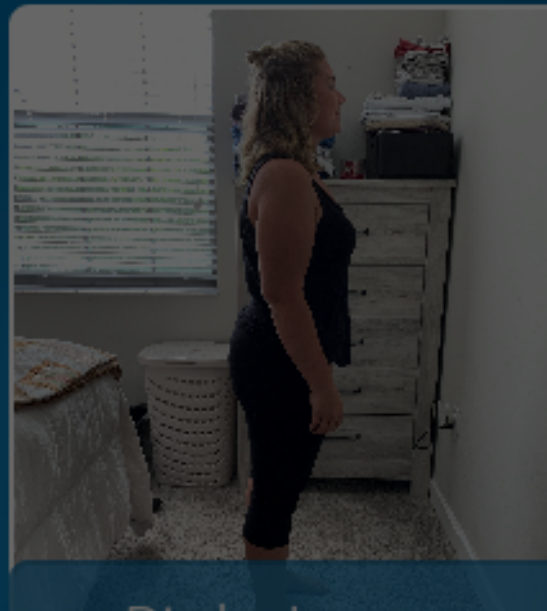

• II 🗢 💽

Right Image

# Sending Files...

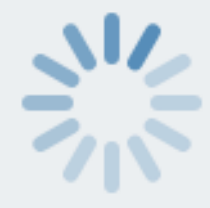

Then wait for it

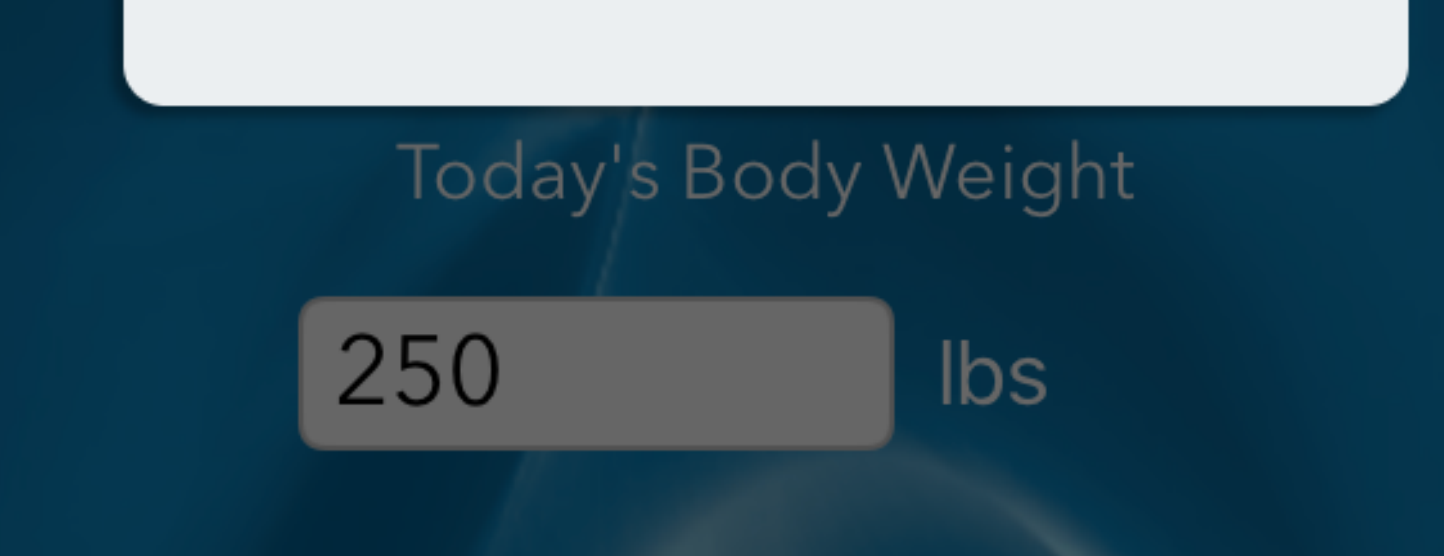

#### Send to Cherry Family Chiropractic

#### 

**〈** Jason

5:38

Jason Cherry

# If you see this screen you've done it!

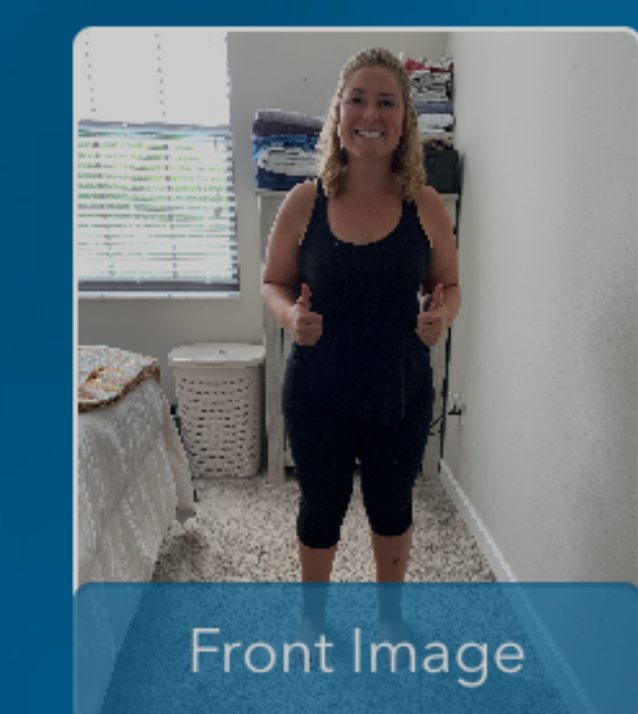

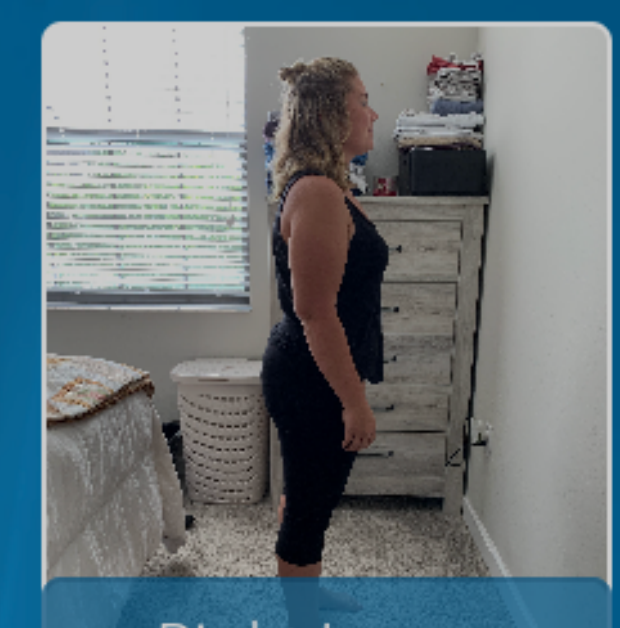

• II 🗢 🛛

#### Right Image

#### **Files Sent**

We have sent your files to Cherry Family Chiropractic

Add A New Person

**Return To Person List** 

**Back to Jason Cherry** 

#### Send to Cherry Family Chiropractic

# From this point on, you just sit back and relax! I will have received your information and begun my detailed analysis that will be emailed back to you shortly. (Give me around 30 minutes)

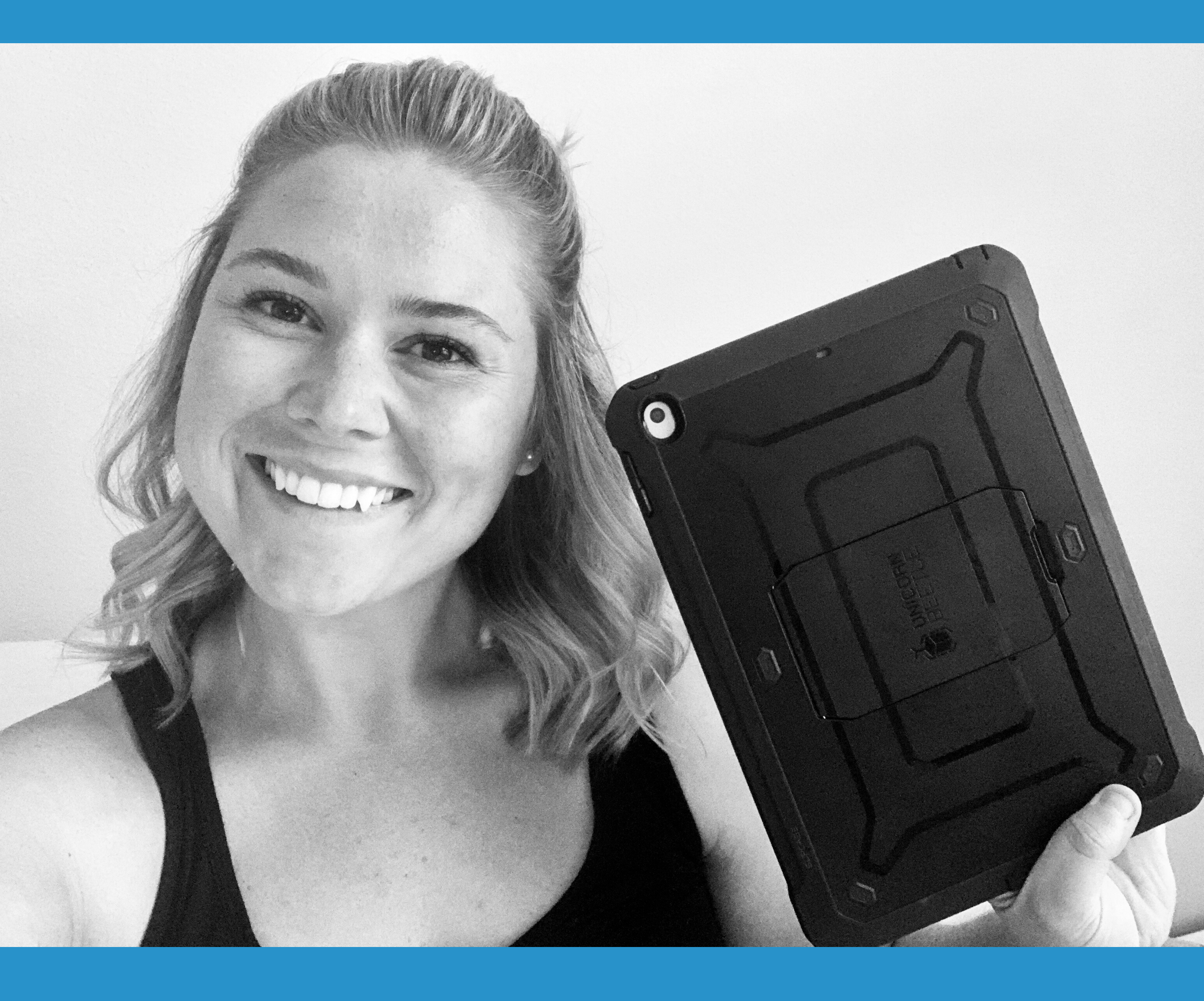

# What to expect: An email with your detailed report that looks something like this...

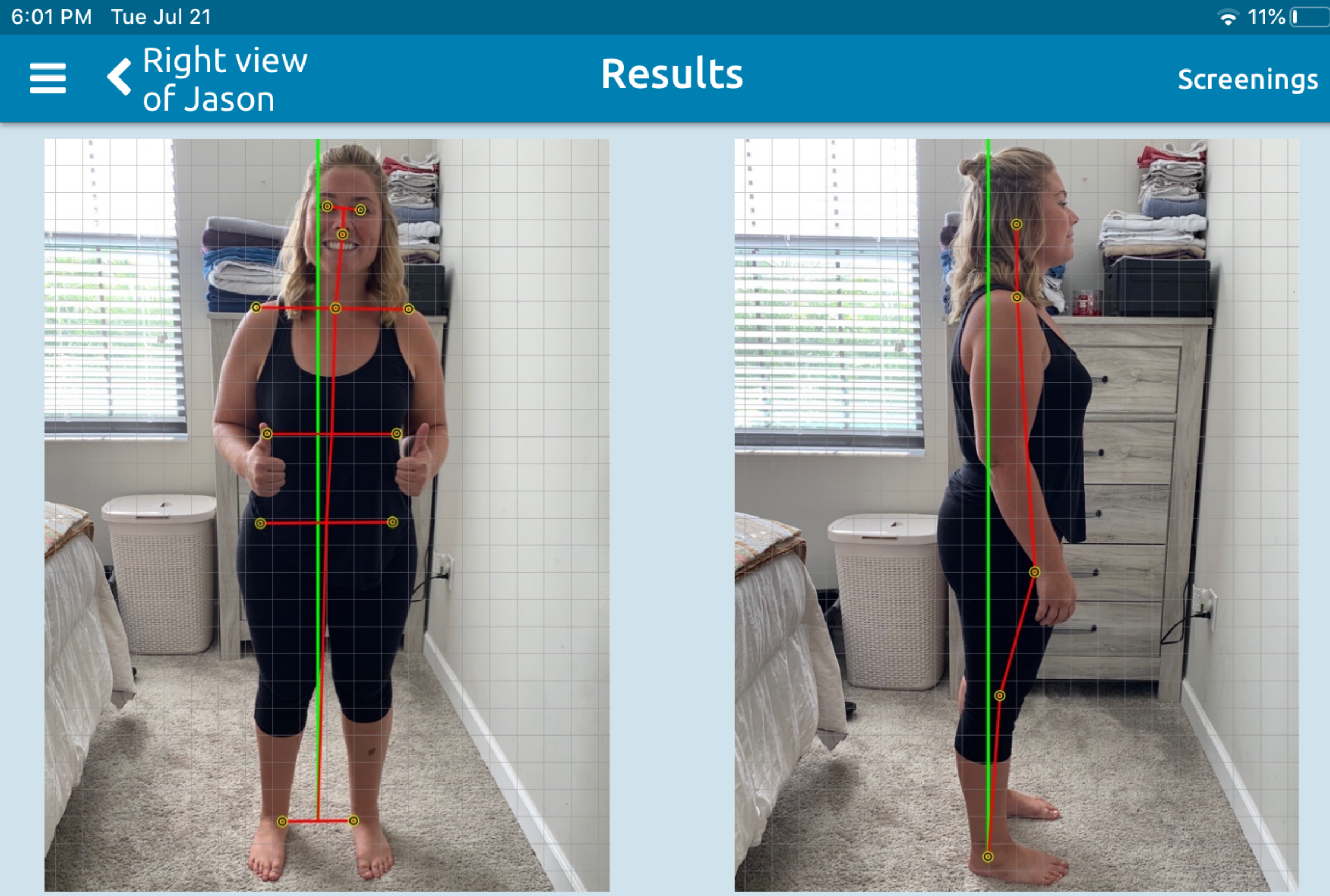

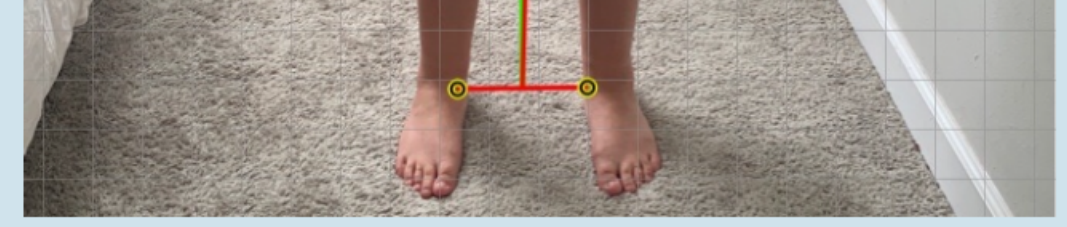

| Posture Index® Values: Front View |       |
|-----------------------------------|-------|
| Total Shifts                      | 2.54" |
| Total Tilts                       | 6.2°  |

| Posture Index® Values: Right View |       |
|-----------------------------------|-------|
| Total Shifts                      | 6.40" |
| Total Tilts                       | 23.7° |

| Front View Deviations                                                    |
|--------------------------------------------------------------------------|
| Head is shifted 0.81" left. Head is tilted 6.2° left.                    |
| Shoulders are shifted 0.36" left. Shoulders are not tilted.              |
| Ribcage is shifted 0.53" left.                                           |
| Hips are shifted 0.84" left. Hips are not tilted.                        |
|                                                                          |
| Right View Deviations                                                    |
| Your head weighs approximately 18.9 lb. It is not shifted significantly. |
| No additional head weight.                                               |
| Shoulders are shifted 1.74" backward, 3.7° off vertical.                 |
| Hips are shifted 2.44" forward 15.9° off vertical.                       |
| Results Front Right vertical.                                            |
| PostureScreen LeanScreen Exercise Send                                   |

If you have any questions, concerns or would like to make a **COMPLIMENTARY APPOINTMENT** in our office; here is how you can reach us.

Dr. Jason Cherry 620 S. MacDill Ave, Tampa, FL 33609 813-878-2288 **jcherry@cherryfamilychiropractic.com** (for detailed health questions) **elara@cherryfamilychiropractic.com** (to

# make an appointment) jm@cherryfamilychiropractic.com (to make an appointment or tech questions)

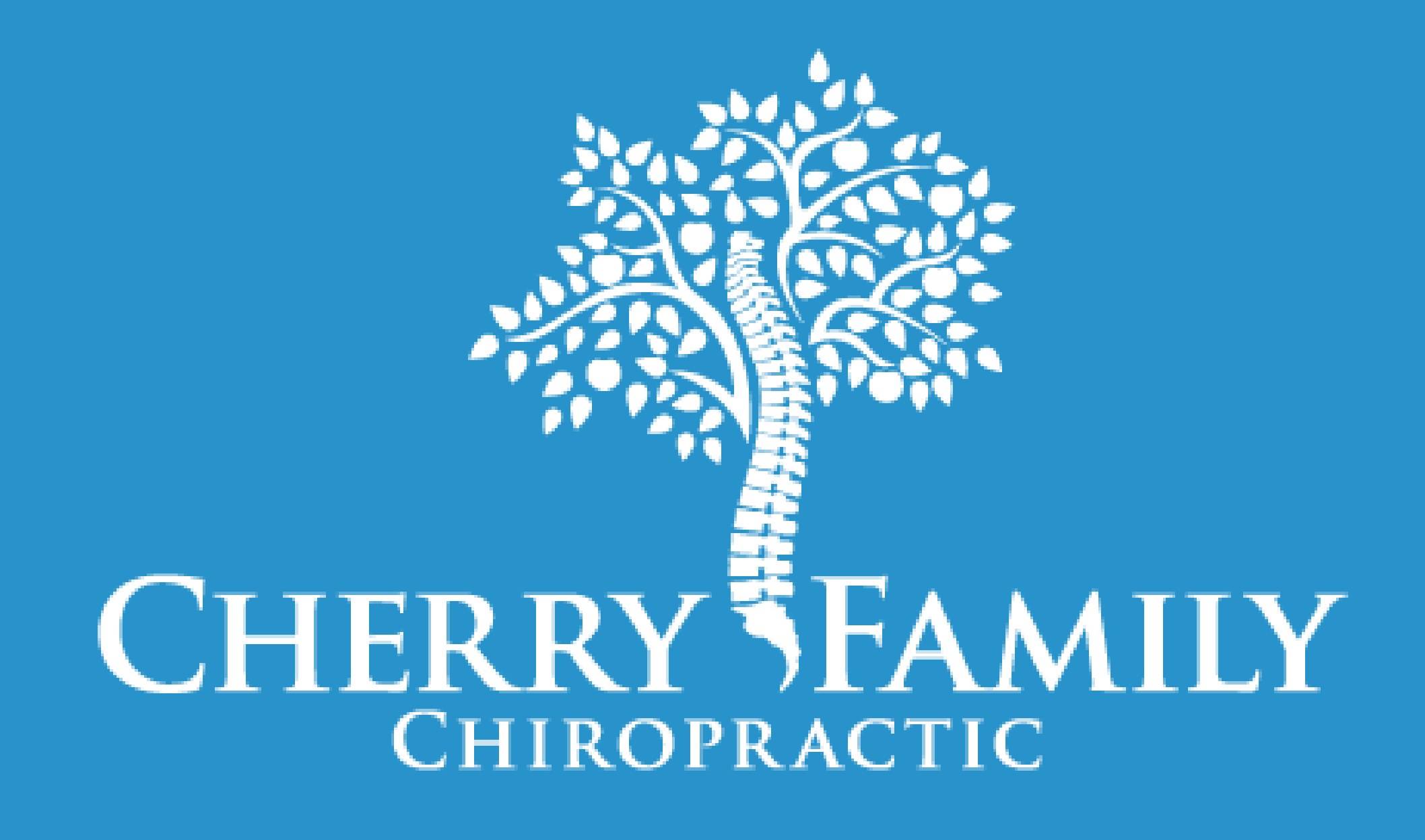